UNIVERSITÄT FREIBURG

## **Photocopier**

#### 1. Badger

Placer la Campus Card sur l'imprimante à l'endroit où se trouve l'autocollant.

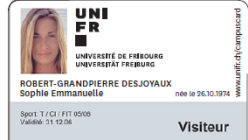

Un bip indique que la carte a été détectée. Retirer la carte. La page d'accueil va apparaître.

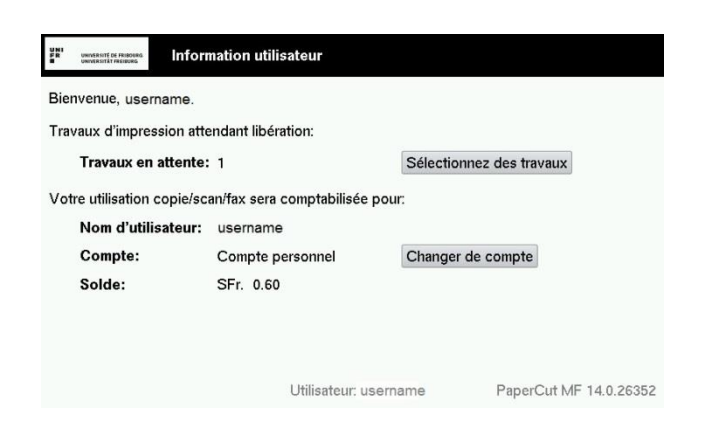

#### 2. <u>Sélectionner le compte</u>

Par défaut, le compte personnel est sélectionné pour les photocopies. Pour modifier cette sélection, appuyer sur le bouton Changer de compte

Dans la liste appuyer sur le bouton correspondant au centre de frais de votre choix.

| Sélection actuelle: Compte pe | ersonnel     |  |
|-------------------------------|--------------|--|
| PIN/Code:                     | Selectionner |  |
| 230020                        | 230060       |  |
| 230010                        | 230070       |  |
| 230030                        | 230090       |  |
| 230040                        |              |  |
| 230050                        |              |  |

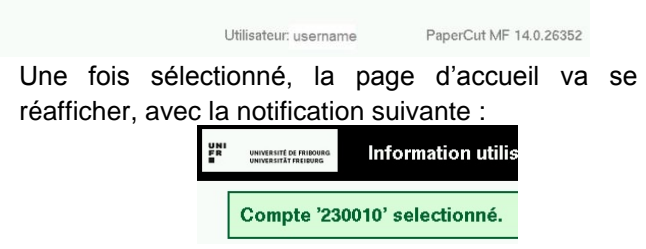

## 3. Paramétrer les options de photocopie

Appuyer sur le bouton « **Copy** » (point 1). Choisir les options (point 2), puis appuyer sur le bouton « **Start** » pour lancer la photocopie (point 3).

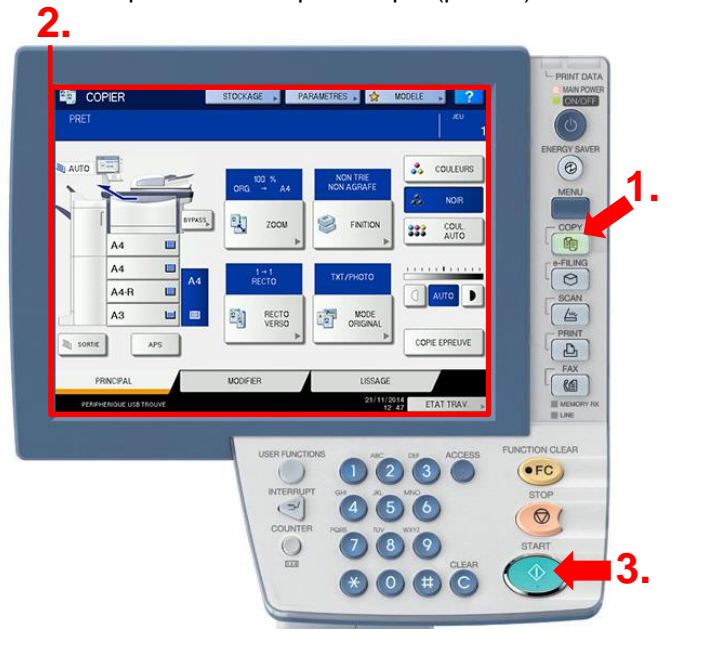

### 4. <u>Se déconnecter</u>

Appuyer sur le bouton de l'imprimante.

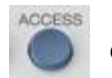

du panneau

Une fenêtre va apparaître. Appuyer sur « Oui ».

| CONFIRMER |                 |                  |  |
|-----------|-----------------|------------------|--|
|           | Voulez-vous voi | us déconnecter ? |  |
|           | oui             | NON              |  |
|           |                 |                  |  |

# Scanner

1. Badger

Placer la Campus Card sur l'imprimante à l'endroit où se trouve l'autocollant.

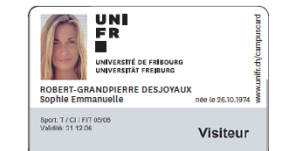

Un bip indique que la carte a été détectée. Retirer la carte. La page d'accueil va apparaître.

| Fravaux d'impression att   | endant libération:        |                          |
|----------------------------|---------------------------|--------------------------|
| Travaux en attente         | : 1                       | Sélectionnez des travaux |
| /otre utilisation copie/so | an/fax sera comptabilisée | pour:                    |
| Nom d'utilisateur:         | username                  |                          |
| Compte:                    | Compte personnel          | Changer de compte        |
| Solde:                     | SFr. 0.60                 |                          |

### 2. Paramétrer les options du scan

Appuyer sur le bouton « scan » (point 1). Choisir ses options (point 2), puis appuyer sur le bouton « Start » pour lancer le scan (point 3).

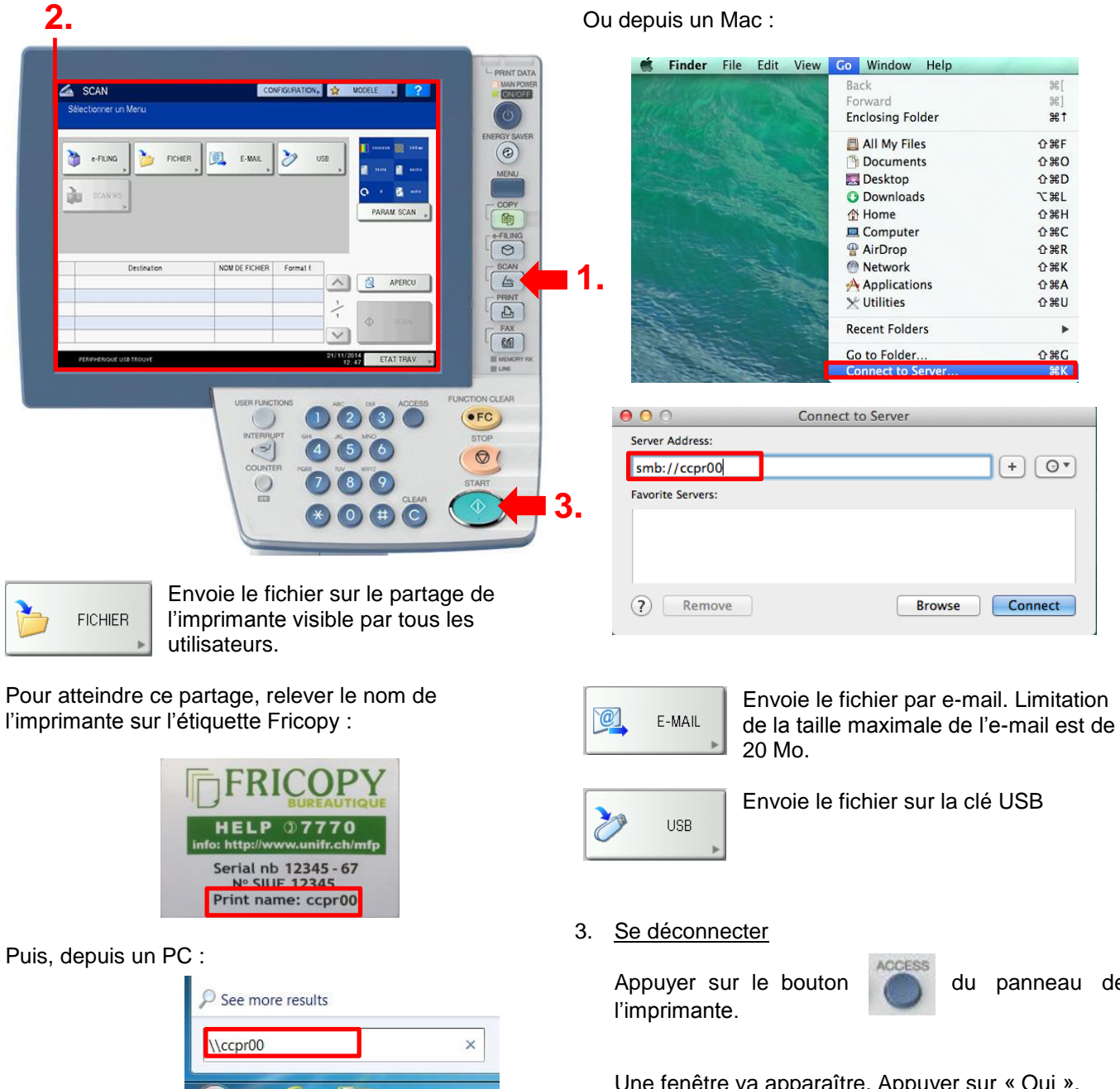

0

ACCESS

du

panneau de

Back

Forward

**Enclosing Folder** 

All My Files

Documents

O Downloads

Computer

AirDrop

Network

★ Utilities

Applications

**Recent Folders** 

Go to Folder

Connect to S

Desktop

A Home

¥[

281

**#**†

企業F

**企業O** 

企業D

\C #L

**企業H** 

**企業C** 

企業R

企業K

企業A

**企業U** 

0°C

ЖK

+ 07

Connect

Browse

.

Une fenêtre va apparaître. Appuyer sur « Oui ».